# Informar Comentários do Imóvel

1/5

O objetivo desta funcionalidade é inserir comentários para um imóvel. A opção pode ser acessada via **Menu de Sistema** através do caminho: **GSAN > Atendimento ao Público > Informar Comentários do Imóvel**.

Feito isso, o sistema visualiza a tela abaixo:

22/08/2025 02:51

Informamos que os dados exibidos nas telas a seguir são fictícios, e não retratam informações de clientes.

| Nesta tela, o usuário | pode informar ou consultar comentários o | do imóvel:         |
|-----------------------|------------------------------------------|--------------------|
| Imóvel: *             | R                                        | ۲                  |
|                       |                                          |                    |
|                       |                                          |                    |
| Comentário:*          |                                          |                    |
|                       |                                          |                    |
|                       |                                          |                    |
|                       |                                          |                    |
|                       | Comentários do Ir                        | nóvel              |
| *Campos obrigatório   | IS                                       |                    |
| Limpar Cancol         | Pomovor                                  | Insoria Comontário |
| Limpai Cancel         | Remover                                  | Inseni Comentano   |

No campo **Imóvel**, informe a matrícula do imóvel ou clique no botão imóvel para pesquisar o imóvel desejado, conforme modelo **AQUI**. No campo **Comentário**, descreva por extenso o comentário que deseja inserir. Depois, clique em **Inserir Comentário**.

Clicando no *link* **Comentários do Imóvel**, a tela expande visualizando os comentários já existentes para o imóvel:

| Imóvel: * 241017 Imáge: 001.104.2704.0003.332   SENHORA MARIA H. NOTIFICADA QUE IMÓVEL ENCONTRA-SE COM DÉBITOS INSCRITOS NO DÍVIDA ATIVA.   Comentário:*                                      |                                         |                                                                                                    |       |                                              |                   |  |  |
|----------------------------------------------------------------------------------------------------|-----------------------------------------|----------------------------------------------------------------------------------------------------|-------|----------------------------------------------|-------------------|--|--|
|                                                                                                    |                                         | Comentários do l                                                                                                    | móvel |                                              | //                |  |  |
| Todos                                                                                                    | Come                                    | omentário Data Usuá                                                                                                    |       |                                              |                   |  |  |
|                                                                                                    | PRESI<br>BUEN<br>PROC<br>QUE C<br>ALTER | ENTE SRA MARIA SIQUEIRA<br>O TEL 996467 SOLICITA INF SOBRE O<br>5571/2017 REV CADASTRAL. INFORMADA<br>O MESMO ESTA EM ANDAMENTO P SER<br>RADO A CATEGORIA, AGUARDAR., | 2°    | 10/07/2017 SHIRLENE<br>BERNARDIN<br>FERREIR/ |                   |  |  |
| PRESENTE SRA MARIA SIQUEIRA<br>BUENO TEL 996467 . SOLICITA INF SOBRE O<br>PROC 5571/2017 REV CADASTRAL. INFORMADA<br>QUE O MESMO ESTA EM ANDAMENTO P SER<br>ALTERADO A CATEGORIA , AGUARDAR., |                                         |                                                                                                    |       |                                              |                   |  |  |
| Campo<br>Limpa                                                                                                    | s obriga                                | atórios<br>ncelar Remover                                                                                                    |       |                                              | nserir Comentário |  |  |

Depois que o comentário é inserido, ele pode ser excluído. Para isso, selecione o comentário desejado ou clique em **Todos**. Depois, clique em **Remover**. Após ser inserido, o comentário pode ser visualizado na funcionalidade **Consultar Imóvel**, aba **RA/OS**, conforme exemplo a seguir:

| Ca                                                                             | Dados<br>dastra       | is Adicionais ( | Análise<br>Ligação<br>Sonsúmo                       | Histórico<br>Faturamento | Débi<br>Imós                               | tos Pag<br>rel In             | amei<br>nóve                     | nto Devoluç<br>el Imóve | ões Document<br>  Cobrança | D Parcel                 | . RAIOS             |  |
|--------------------------------------------------------------------------------|-----------------------|-----------------|-----------------------------------------------------|--------------------------|--------------------------------------------|-------------------------------|----------------------------------|-------------------------|----------------------------|--------------------------|---------------------|--|
| <b>9</b>                                                                       |                       |                 |                                                     |                          | Dad                                        | os do In                      | nóv                              | el                      |                            |                          |                     |  |
| Imóvel                                                                         | •*                    |                 | 24101                                               | 17                       | R 4                                        | 2                             |                                  |                         |                            |                          |                     |  |
| interes                                                                        |                       |                 | 001.10                                              | 04.2704.000              | 3.33                                       | 2                             |                                  |                         | Ø                          |                          |                     |  |
| Situação de Água: LIGADA                                                       |                       |                 |                                                     |                          |                                            | Situação de LIGADA<br>Esgoto: |                                  |                         |                            |                          |                     |  |
| Tipo de Ligação: COM HIDROMET                                                  |                       |                 |                                                     |                          | RO                                         |                               |                                  |                         |                            |                          |                     |  |
| IMÓVEL POSSUI COMENTÁRIOS                                                      |                       |                 |                                                     |                          |                                            |                               |                                  |                         |                            |                          |                     |  |
| Dados Gerais do Registros de Atendimento                                       |                       |                 |                                                     |                          |                                            |                               |                                  |                         |                            |                          |                     |  |
| do R/                                                                          | ro Especificação<br>A |                 |                                                     | Ate                      | Data de Data de<br>AtendimentoEncerramento |                               |                                  | to Situação I           |                            | cerramento               |                     |  |
| <u>11285</u>                                                                   | 82                    | INF             | ORMAC                                               | OES                      | <u>s</u> 10/07/20                          |                               |                                  | 10/07/201               | 7 Encerra                  | do BA                    | IXADO NO<br>SISTEMA |  |
| <u>10647</u>                                                                   | 21                    | AGUA II         | NDEPE                                               | NDENTE                   |                                            | 19/04/20                      | 17                               | 08/06/201               | 7 Encerra                  | do SE                    | RVICO JA            |  |
|                                                                                |                       |                 |                                                     |                          |                                            |                               |                                  |                         |                            |                          |                     |  |
|                                                                                |                       |                 |                                                     |                          |                                            |                               |                                  |                         | F                          | vnandir (                | Conculta            |  |
|                                                                                |                       |                 |                                                     |                          |                                            |                               |                                  |                         |                            | хранин с                 | Jonsulta            |  |
| nserir I                                                                       | RA - I                | Registro de At  | endime                                              | ento<br>De de e Com      |                                            | - 0-d                         |                                  | . Caralian              |                            |                          |                     |  |
| Ordem                                                                          | de                    | Tipo de Serv    | ico                                                 | Número de                | iis da<br>Situ                             | s Orden<br>Jacão              | s a                              | Data                    | Data de                    | Unida                    | ade Atual           |  |
| Serviç                                                                         | ;0                    |                 |                                                     | RA                       |                                            |                               | G                                | eração                  | Emissão                    | SETOR                    | )E                  |  |
| 950635 LIGACAO DE AGUA<br>INDEPENDENTE 1064721                                 |                       |                 | Enc                                                 | errada                   | 24/                                        | /04/2017                      | 1/05/2017<br>14:24:06<br>RECEITA |                         |                            |                          |                     |  |
|                                                                                |                       |                 |                                                     |                          |                                            |                               |                                  |                         |                            |                          |                     |  |
|                                                                                |                       |                 |                                                     |                          |                                            |                               |                                  |                         |                            |                          |                     |  |
|                                                                                |                       |                 |                                                     |                          |                                            |                               |                                  |                         |                            |                          |                     |  |
|                                                                                |                       |                 |                                                     | Com                      | entár                                      | ios do li                     | nóv                              | vel                     |                            |                          |                     |  |
| Todos                                                                          |                       |                 | Come                                                | ntário                   |                                            |                               | Se                               | equencial               | Data                       | U                        | suário              |  |
|                                                                                | PRE                   | SENTE SRA M     | ARIA                                                | SIQU                     | JEIRA                                      | 4<br>DF 0                     |                                  | inte.                   | inclused                   |                          |                     |  |
|                                                                                | PRO                   | C 5571/2017 R   | 37 SOLICITA INF SOBRE O<br>REV CADASTRAL. INFORMADA |                          |                                            |                               | 2                                | 10/07/2017              | BER                        | SHIRLENE G<br>BERNARDINO |                     |  |
|                                                                                | ALTE                  | O MESMO ES      | GORIA                                               | ANDAMENT                 | NPS<br>AR.,                                | BER                           |                                  |                         |                            | FE                       | FERREIRA            |  |
| PRESENTE SRA MARIA SIQUEIRA<br>BUENO TEL 996467 SOLICITA INF SOBRE O SHIRI FNI |                       |                 |                                                     |                          |                                            |                               | RLENE G                          |                         |                            |                          |                     |  |
| PROC 5571/2017 REV CADASTRAL. INFORMA<br>QUE O MESMO ESTA EM ANDAMENTO P SEF   |                       |                 |                                                     |                          | MADA                                       |                               | 1                                | 10/07/2017              | BER<br>FE                  | NARDINO<br>RREIRA        |                     |  |
| ALTERADO A CATEGORIA , AGUARDAR.,                                              |                       |                 |                                                     |                          |                                            |                               | Marine                           |                         |                            |                          |                     |  |
|                                                                                |                       |                 |                                                     |                          |                                            |                               |                                  |                         |                            |                          | S.                  |  |
|                                                                                |                       |                 |                                                     |                          |                                            |                               |                                  |                         |                            |                          |                     |  |
|                                                                                |                       |                 |                                                     |                          |                                            |                               | Vol                              | tar                     |                            |                          |                     |  |
| Са                                                                             | incela                | ar              |                                                     |                          |                                            |                               |                                  |                         |                            |                          |                     |  |
|                                                                                |                       |                 |                                                     |                          |                                            | Vers                          | ão:                              | : Corretiv              | a (Batch)                  | 15/02/20                 | 18 - 18:02:         |  |

## **Preenchimento dos Campos**

| Campo      | Orientações para Preenchimento                                                                                               |
|------------|----------------------------------------------------------------------------------------------------|
| lmóvel     | Campo obrigatório - Informe a matrícula do imóvel ou clique no botão para pesquisar o imóvel desejado, conforme modelo AQUI. |
| Comentário | Campo obrigatório - Descreva por extenso o comentário que deseja inserir.                                                    |

### Funcionalidade dos Botões

| Botão              | Descrição da Funcionalidade                                                                    |
|--------------------|------------------------------------------------------------------------------------------------|
| Limpar             | Ao clicar neste botão, o sistema limpa os campos informados.                                   |
| Cancelar           | Ao clicar neste botão, o sistema cancela a operação e retorna à tela principal.                |
| Remover            | Ao clicar neste botão, o sistema exclui o comentário selecionado.                              |
| Inserir Comentário | Ao clicar neste botão, o sistema insere o comentário informado no campo<br><b>Comentário</b> . |

### Referências

Informar Comentários do Imóvel

#### **Termos Principais**

Atendimento

Dívida Ativa

Cobrança

#### Vídeos

#### Informar Comentários do Imóvel

Clique **aqui** para retornar ao Menu Principal do GSAN.

×

From: https://www.gsan.com.br/ - Base de Conhecimento de Gestão Comercial de Saneamento

Permanent link: https://www.gsan.com.br/doku.php?id=ajuda:informar\_comentarios\_do\_imovel&rev=1539261788

Last update: **11/10/2018 12:43** 

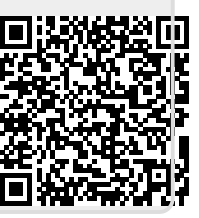